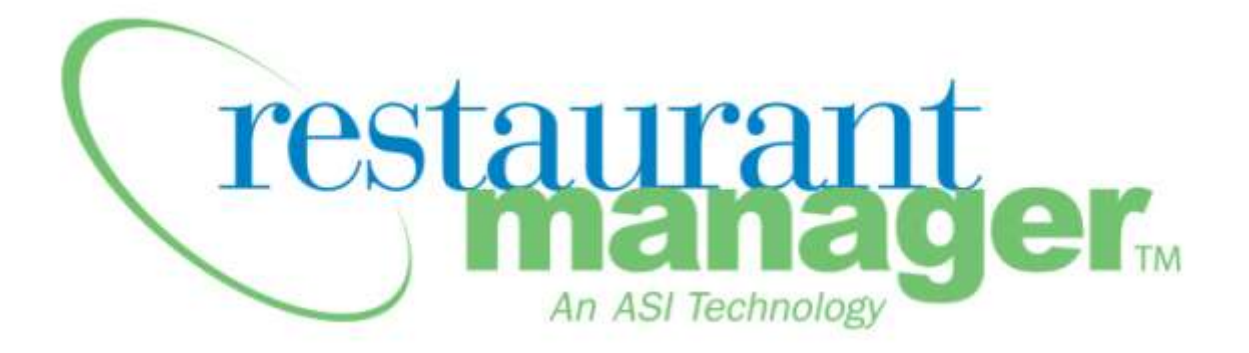

# Caller ID Installation Instructions

Updated December 07<sup>th</sup>, 2010

## Contents

| Introduction                 | 2 |
|------------------------------|---|
| Overview                     | 2 |
| Setup                        | 3 |
| Rmcidwin.exe                 | 3 |
| Com Port Options             | 3 |
| Configuration Field          | 4 |
| Windows Port Settings        | 5 |
| Enable Caller ID             | 6 |
| Caller ID Startup            | 6 |
| Caller ID for Digital Phones | 7 |
| Wiring Scheme                | 7 |
| Pinouts for adapters         | 8 |

# Introduction

Caller-ID is an optional service provided by the phone company which allows the recipient of a phone call to view the phone number of the calling party. This service can be useful in home delivery operations where the customer phone number must be entered with the transaction.

ASI's Restaurant Manager provides an interface that bridges the Caller ID provided by the phone company, a Caller ID unit needed to convert the information, and the RM software. Restaurant Manager's Caller ID Interface must be purchased separately as part of the 'Hardware Interface'. Restaurant Manager interfaces with practically any caller ID unit that outputs the caller id information via a standard RS232 serial port. Instead of typing in the phone number, the user can touch the appropriate phone line button on the screen to enter the phone number automatically. This saves time and reduces errors.

Currently, ASI's Caller ID Server program is pre-configured to work with two different Caller ID boxes:

- CallerID.com Whozzcalling
- Telecomp

ASI is constantly updating its list for <u>certified product vendors</u> and <u>certified hardware</u>. It is best you consult these lists to verify the current status of a vendor and product.

# **Overview**

To enable the Caller ID feature of RESTAURANT MANAGER you must do the following:

- Run ASI's Caller ID Server module (<u>RMCIDWIN.EXE</u>) on the computer receiving the Caller Id information. This module takes care of making the caller ID information available to all the POS stations. The module is included in the standard Restaurant Manager setup. Rmcidwin.exe- is the executable that can run on only one computer and must be run from the rmwin directory.
- Provide a Caller ID serial feed into computer running on the POS network. In its simplest form this consists of a box having as inputs the telephone lines and as output a serial cable going into one of the networked computers. The computer receiving the Caller ID Info is typically located nearest where phone lines come in (e.g. Office)
- 3. Set up & match port settings for the following:
  - Caller ID Settings
  - <u>Rmcidwin</u>
  - Com Port properties in <u>Windows Device Settings</u>
- 4. Enable Caller ID in Station Configuration
- 5. Initiate Rmcidwin.exe at startup

# Setup

## Rmcidwin.exe

Found in Windows "Start" menu > Programs > Restaurant Manager, Version XXX folder > Caller ID Controller. The executable is also found in the rmwin folder (rmcidwin.exe) on a local drive. Note Rmcidwin.exe- is the executable that can run on only one computer.

### **Com Port Options**

Open the <u>Rmcidwin executable</u>, click on the "Communications" option at the top of the field. Make sure the settings match the manufacture settings (i.e. dip switches on Whozzcalling box). If the settings do not match, change the setting in the "Com Port" setting in Rmcidwin. Select the correct Com port from the drop down menu in the "ComPorts" field. Match the com port setting to the com port the device will be attached to.

| <b>Restaurant Manager Caller ID</b><br>File Communications Help | Interface             |                   |                                                             | <u>_                                    </u> |
|-----------------------------------------------------------------|-----------------------|-------------------|-------------------------------------------------------------|----------------------------------------------|
| Com Port Options                                                | Parity                |                   | Elow control                                                | ×                                            |
| Direct to COM1                                                  | None     Odd     Even | O Mark<br>O Space | DTR/DSR<br>RTS/CTS<br>Software transmit<br>Software receive |                                              |
| Baud rates:<br>C 300 C 9600<br>C 600 C 19200<br>C 1000 C 20100  | Data bits:            | 06<br>05          | Xon char: 17<br>Xoff char: 19                               |                                              |
| 2400     4800     115200                                        | Stop bits:            | O 2               | OK Ca                                                       | ncel                                         |
| COM1 8N1 2400                                                   |                       |                   | 13                                                          |                                              |

## **Configuration Field**

This field is located in the Rmcidwin under **File**" > **Setup**. The default settings should work in most cases but may need to be changed depending on manufacturer's directions

| 5/11                                                                                  | 5:39 PM     | 301-3                                 | 306-71               | 02                                                                | ACTION SY                                                       | 'STEMS |               |
|---------------------------------------------------------------------------------------|-------------|---------------------------------------|----------------------|-------------------------------------------------------------------|-----------------------------------------------------------------|--------|---------------|
| Configuration                                                                         |             |                                       |                      |                                                                   |                                                                 |        |               |
| Caller ID String Pa<br>Line #<br>Date<br>Time<br>Phone #<br>Name<br>Input String Leng | rsing<br>th | Start Pos<br>1<br>8<br>18<br>31<br>50 | Width 2 5 8 14 20 70 | Timeouts<br>Comman<br>Respons<br>Miscellar<br>Data Dire<br>Number | d timeout (secs)<br>e timeout (secs)<br>neous Options<br>ectory | []     | 1<br>200<br>4 |

#### **Caller ID String Parsing-**

The field settings under this section tell the program how to extract the information from the input stream

Start Pos- Indicates the beginning of field to be decoded

Width- Indicates the length of the field

**Input String length-** The total number of characters in one line of caller id information. This number is used as a check for valid data

#### <u>Timeouts</u>

• Increase the timeouts if you experience communications errors

#### **Miscellaneous Options**

Data Directory- Leave this blank, or insert a period followed by a backslash

Number of Lines- Enter the number of lines the caller id hardware is

#### Trouble shouting example:

**PROBLEM:** With Whozz Calling Caller ID, keep getting "Incorrect Length. Modem length is: 62, Configured length is: 70

Please configure your Called ID String Parsing settings under File ->Setup". Settings appear to be correct.

**SOLUTION**: Try the following:

- 1. Make sure you use the TCI format (dip switch #7 and #8 set ON only), DO NOT use the callerID.com format.
- 2. Use the following table to setup each field and its length
  - I. Start POS Width
  - II. Line # 1 2
  - III. Date 8 5
  - IV. Time 18 8
  - V. Phone # 31 14
  - VI. Name 56 15
  - VII. Import String Length 70

More trouble shooting information can be found here- Caller ID Search

# **Windows Port Settings**

Check to make sure the ports settings between the caller id device, Rmcidwin match, and Windows match in Device Manager > Ports

| System Properties ?                                                                                                    | <     |  |  |
|----------------------------------------------------------------------------------------------------|-------|--|--|
| System Restore Automatic Updates Remote<br>General Computer Name Hardware Advanced                                                                                                    |       |  |  |
| Device Manager<br>The Device Manager lists all the hardware devices installed<br>on your computer. Use the Device Manager to change the<br>properties of any device.<br>Device Manager |       |  |  |
| Device Manager                                                                                                    | <br>× |  |  |
| File Action View Help                                                                                                    |       |  |  |
|                                                                                                    |       |  |  |
| Network adapters                                                                                                    | •     |  |  |
| NVIDIA Network Bus Enumerator     Other devices                                                                                                    |       |  |  |
| E                                                                                                    |       |  |  |
| Communications Port (COM2)                                                                                                    |       |  |  |
| Communications Port (COM1) Properties                                                                                                    |       |  |  |
| General Port Settings Driver Details Resources                                                                                                    |       |  |  |
| Bits per second: 9600                                                                                                    |       |  |  |
| Data bits: 8                                                                                                    |       |  |  |
| Parity: None                                                                                                    |       |  |  |
| Stop bits: 1                                                                                                    |       |  |  |
| Flow control: None                                                                                                    |       |  |  |
| Advanced Restore Defaults                                                                                                    |       |  |  |

# **Enable Caller ID**

Enable Caller ID in RM BackOffice > **Station Config > Devices.** Caller ID must be enabled on all stations where orders are taken and the caller id will be used.

| 🚔 Station Configuration (Master)                           |                                                                                                    |  |
|------------------------------------------------------------|----------------------------------------------------------------------------------------------------|--|
| Stations:                                                  | Settings:                                                                                                    |  |
| Master<br>Station 1<br>Station 2<br>Station 3<br>Station 4 | <ul> <li>POS Configuration</li> <li>POS Modes</li> <li>POS Security</li> <li>Devices</li> <li>Input Device</li> <li>Prep Area Devices</li> <li>Printer Codes</li> <li>POS Printers</li> <li>Customer Pole Display</li> <li>Caller ID Enable</li> <li>Mag Stripe Reader</li> <li>Cash Drawers</li> <li>Coin Dispenser Options</li> <li>Fingerprint Reader</li> <li>Order Confirmation Display (OCD)</li> </ul> |  |

# **Caller ID Startup**

The Caller ID Interface executable must be installed on the computers with the caller id device attached. The interface will not work if Rmcidwin.exe is not installed on the local machine. Rmcidwin can be installed using one of two methods:

- 1) Include the Rmcidwin .exe in the Startup folder of the computer with caller id device, making sure that it is executed from the working directory.
- 2) RMStart- Restaurant Manager<sup>™</sup> uses a program to load RM executable files called RMStart. RMStart Setup (RMStartSetup.exe) is the program used to load starting applications. Several different RM executables can be programmed in RM Start Setup but for our purposes here, we will limit our example to the Caller ID interface. To load Rmcidwin.exe automatically using RMStart:
  - Open RMStart Setup by going to Start > Programs > Restaurant Manager
     Version xxx > Central Program Control (aka RMStart Setup).
  - II. Under the computer heading, click on the [Add] button. Type in the computer name.
  - III. Click on the [Add Standard] button under the Auto Starting Applications heading. Choose the "Caller ID" option in the drop down menu.

| 🖉 RMStart Setup                                         |                                 |                                                                      |
|---------------------------------------------------------|---------------------------------|----------------------------------------------------------------------|
| Computer<br>Fserver<br>STATION2<br>STATION3<br>STATION4 | Auto Starting Applications      | Options Application Name:  aligned Target  RMCIDWin.exe  Parameters: |
| Add Delete Rename                                       | Add App Add Standard Delete App |                                                                      |
|                                                         |                                 |                                                                      |

# **Caller ID for Digital Phones**

The following information applies to digital phone lines and Whozzcalling from CallerID.com. The information has been provided by dealers. ASI has not tested this information but deems the information reliable.

## **Wiring Scheme**

In order to capture Caller ID, it is required that the "Whozz Calling?" unit be connected to the main incoming lines before they terminate into a telephone system switch. Most likely, professional telephony tools and connecters will be needed for the installation. If you are not exceedingly familiar with your phone system wiring, contact a telephone technician specializing in internal building wiring. Although the unit may have both input and output telephone line ports, it is recommended that the unit be connected in parallel with phone lines\*\*.

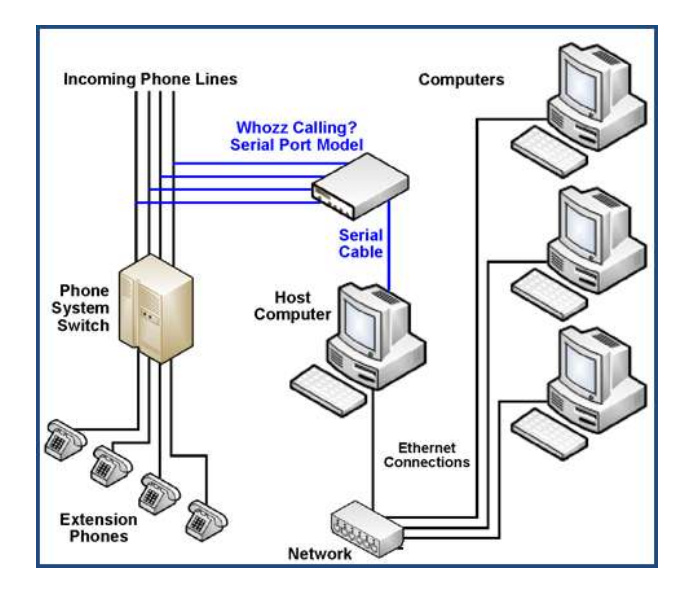

\*\* Section taken from Whozz Calling? Installation instructions web page

# **Pinouts for adapters**

The pinout for the db9--cat5 adapters should be the same as what you use for printers.

1=open 2=white 3=orange 4=brown 5=red 6=yellow 7=green 8=black 9=open